## <u>「Wi-Fi 接続」の確認方法について</u>

(通信契約は、各ご家庭でお願いします。)

①持ち帰ったパソコンの電源を入れます。

②最初の画面をスワイプします。

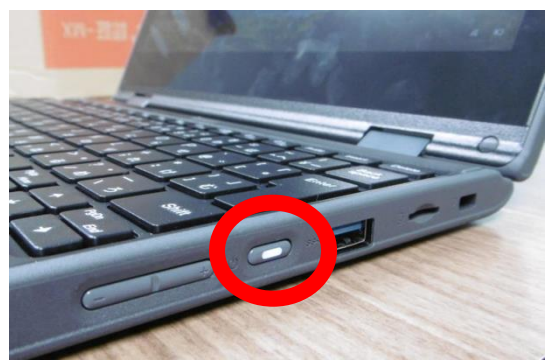

③画面右下の Wi-Fi マーク */ (点)* をタッチします。

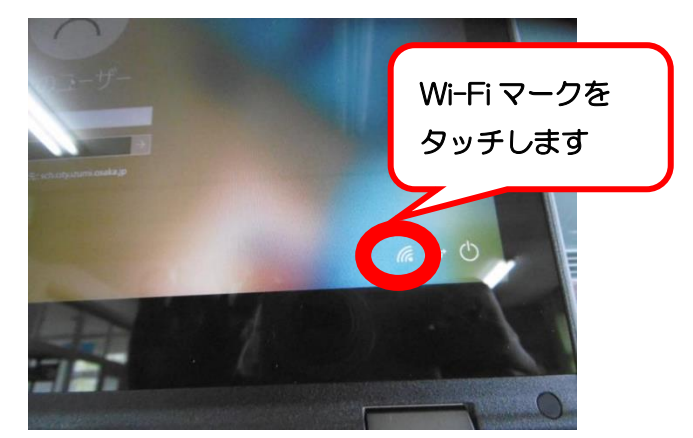

### ⑤ご自宅の Wi-Fi セキュリティキーを 入力し、「次へ」をタッチします。

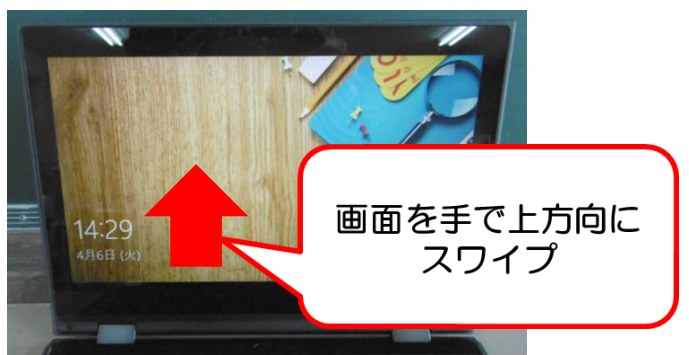

④接続したいご自宅のWi-Fiを画面上で タッチし、「接続」をタッチします。

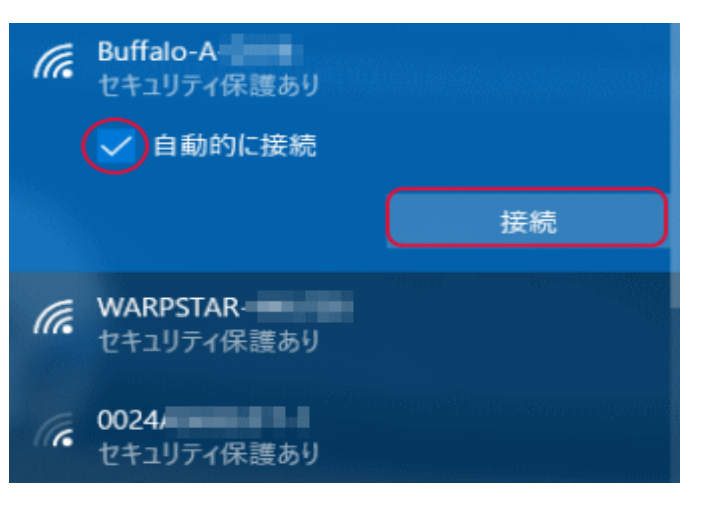

#### ⑥接続したい Wi-Fi が「接続済み」 と表示されれば完了です。

PSK-AES 9999abcd

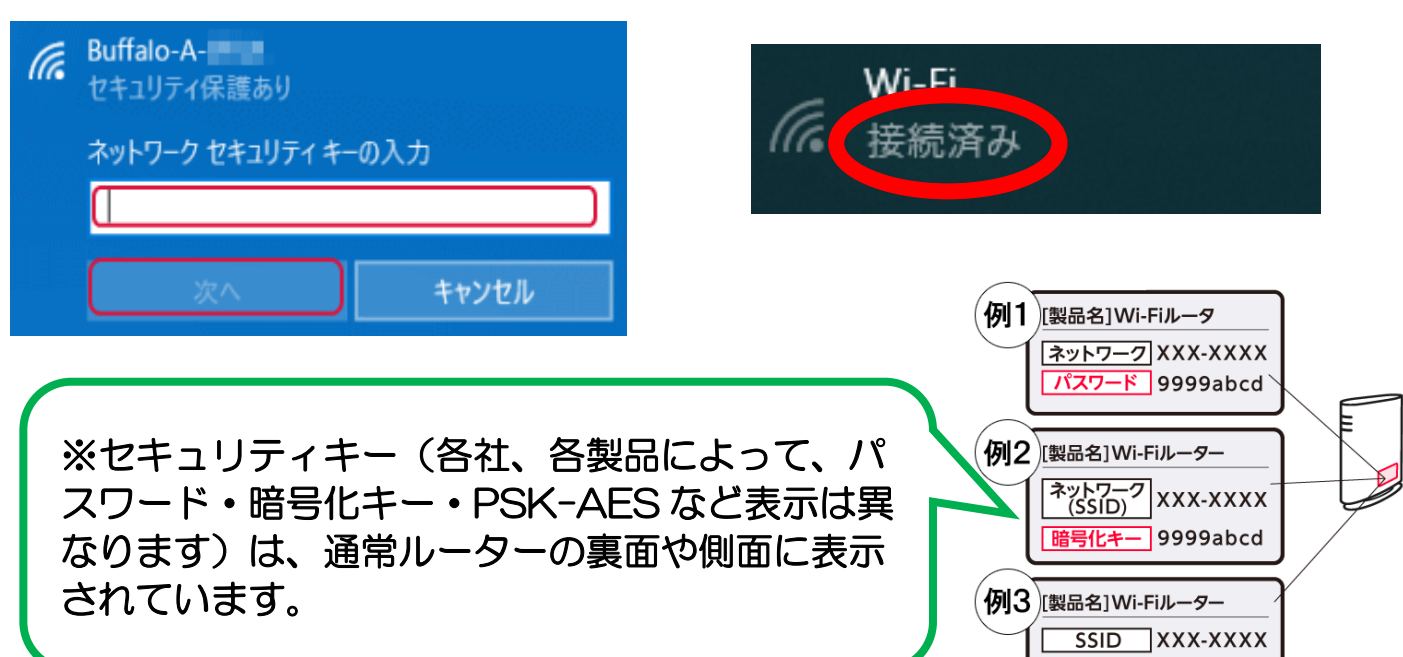

## <u>パソコンのログイン方法について</u>

①お子さんに配布した「アカウント表」をご覧いただき、「ユーザー名」・「パスワー

ド」を入力し、「→」をクリックします。

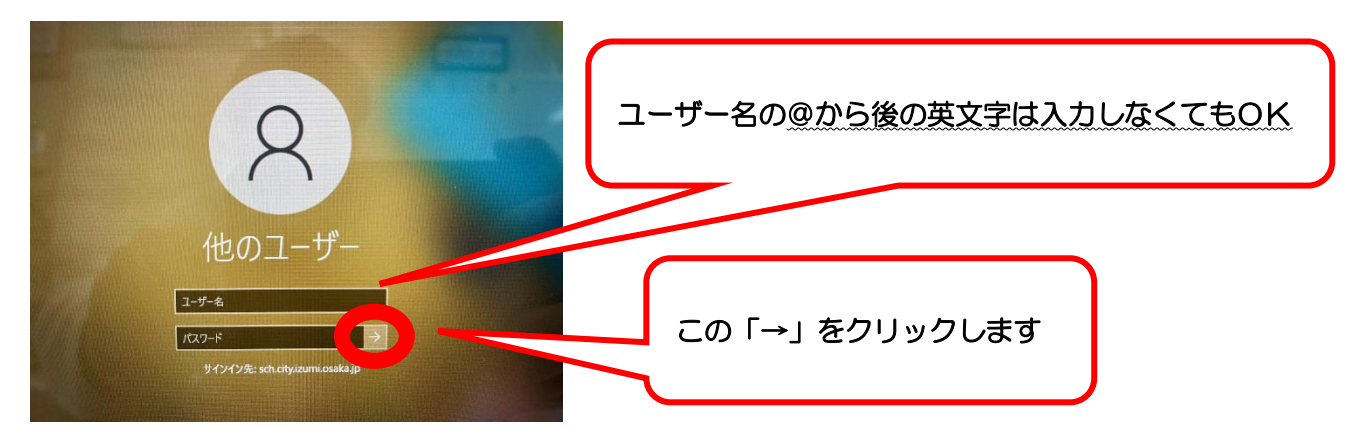

②下図のような、コダイくんロマンちゃんの画面が出ればOKです

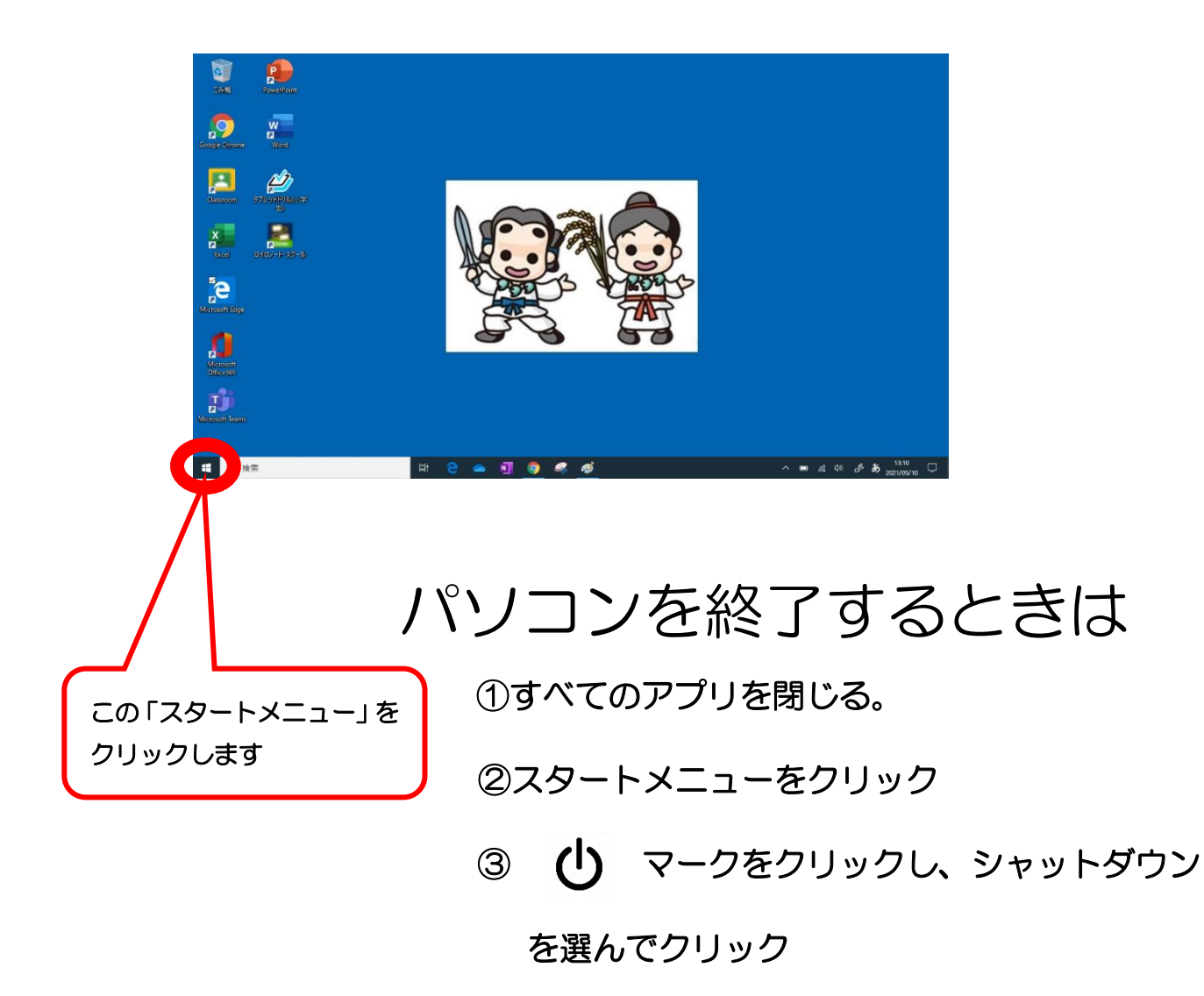

# 「タブレットドリル」を利用するには

デスクトップ上の「タブレットドリル」アイコンをダブルクリックします。

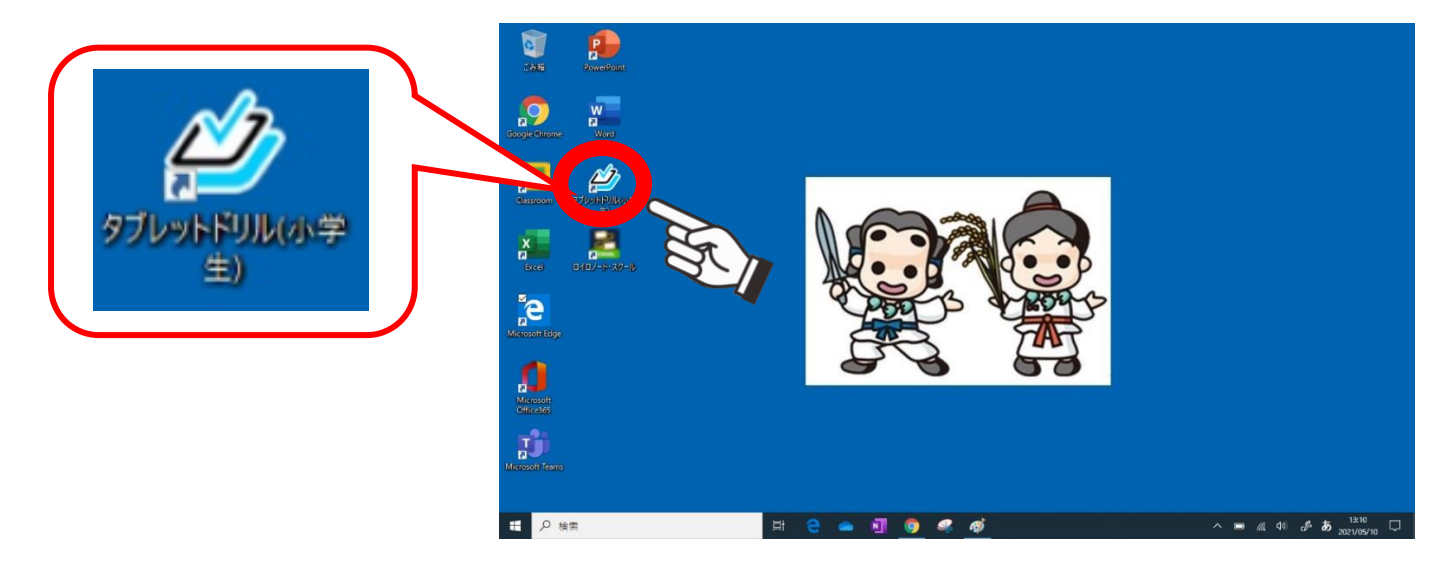

②団体コード・ID・パスワードを入力し、ログインボタンをクリックします。
 ※すでに学校でログインしていますので、団体コード・IDは簡略入力です。
 ※画面上のキーボードをクリック(タッチ)して入力します。

PC端末でのキーボード入力はできません。

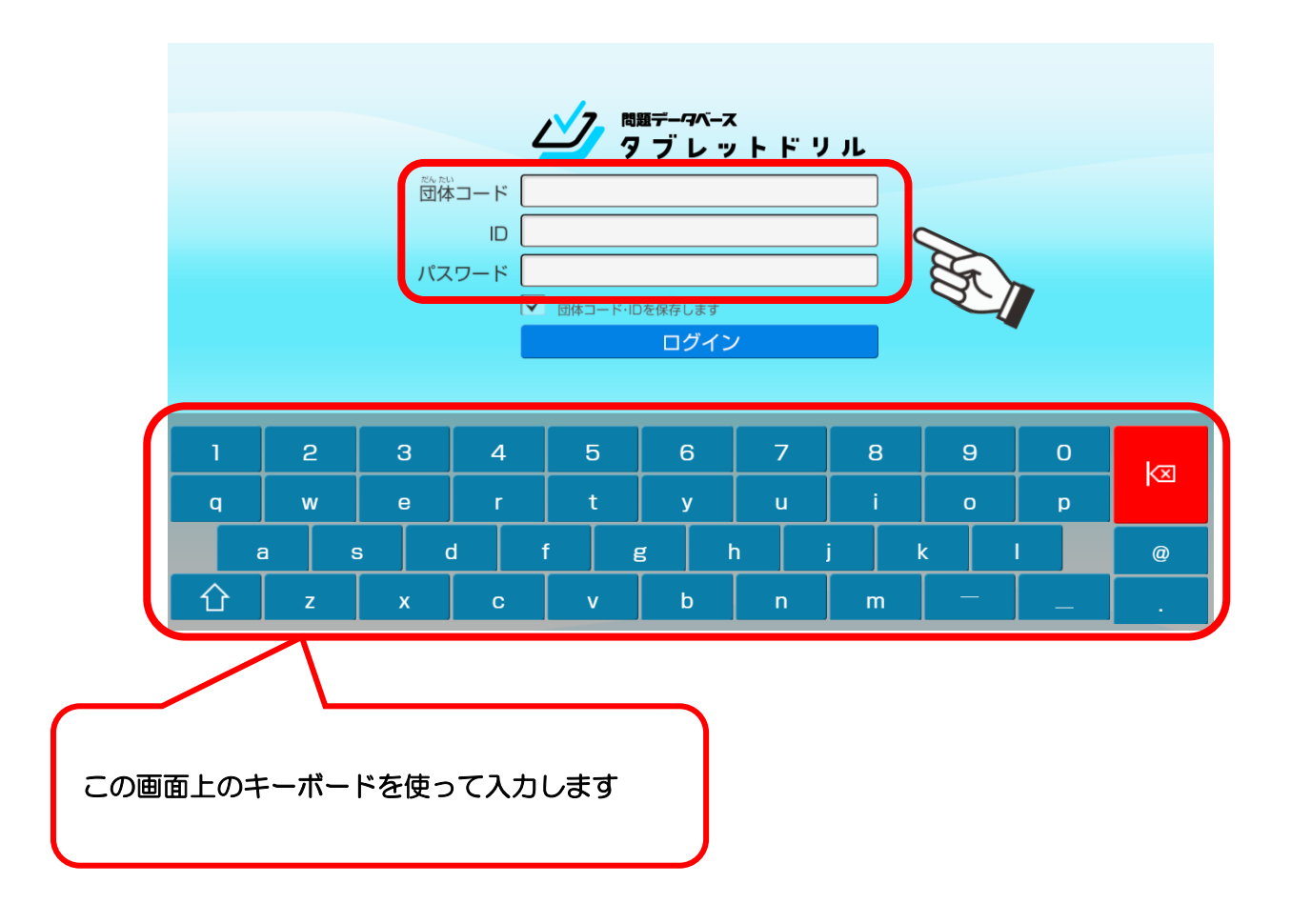

③トップ画面に表示されている、行いたい教科のアイコンをクリックします。

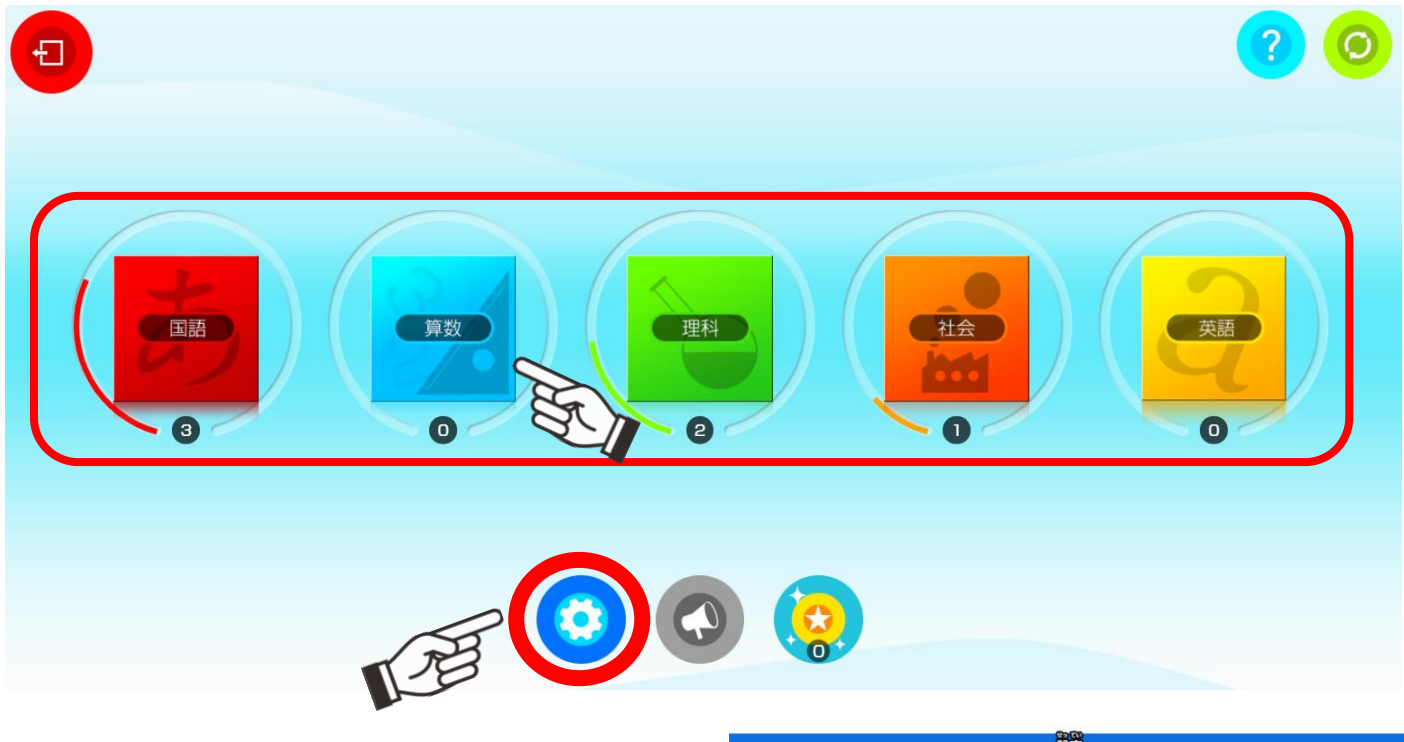

設定画面になります。ここでは、 きき手を選択できたり、学年を変更 することができます。

※歯車のアイコンをクリックすると、

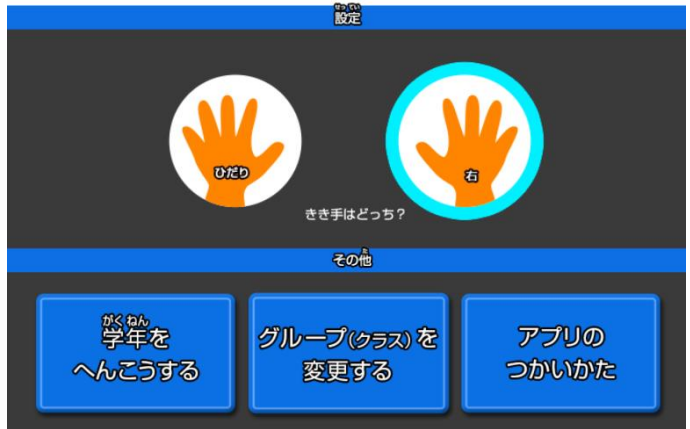

④やってみたい問題をクリックします。

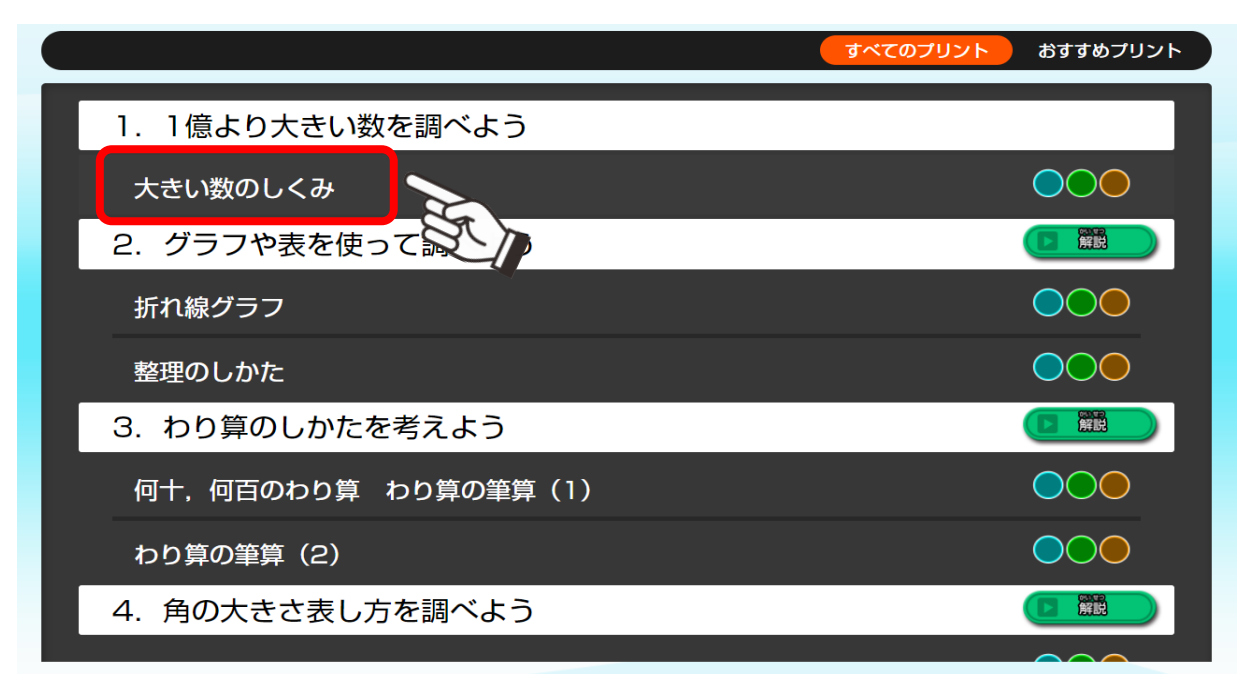

⑤どのプリントをするか選んでクリックする(最初は緑マークのたしかめから)

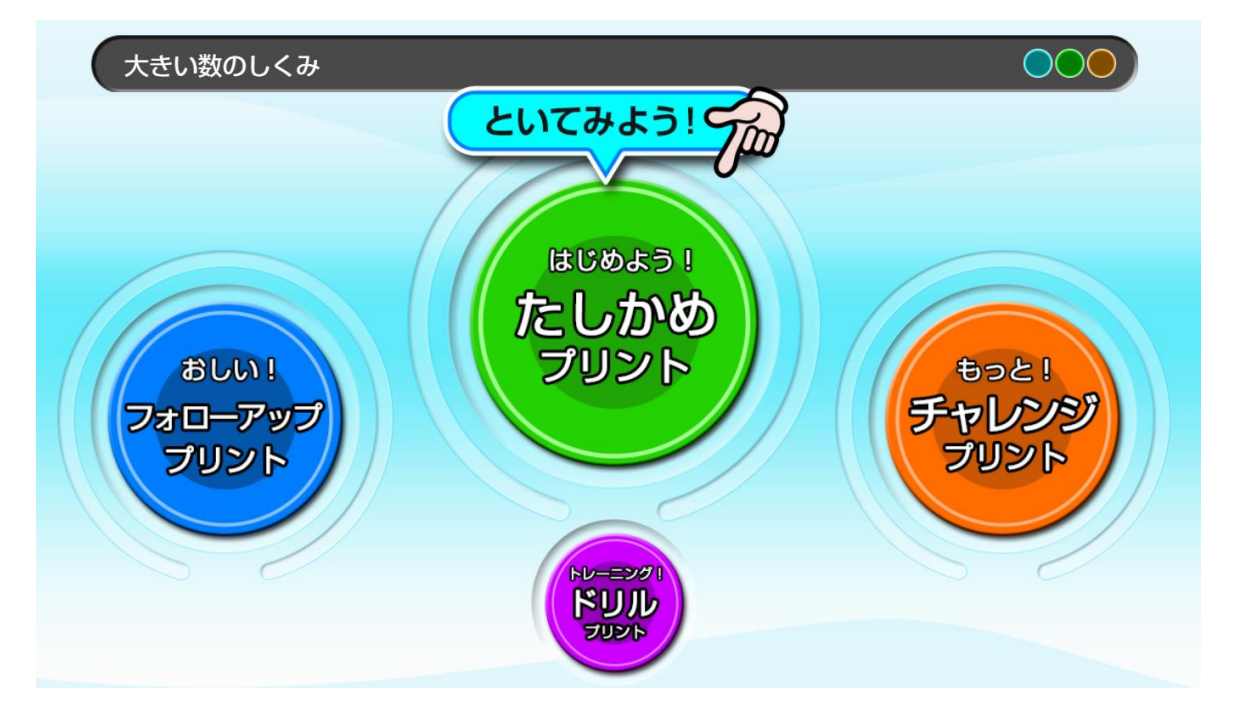

⑥入力したい解答欄をクリックして、答えを入力する。

|                 | <ul> <li>図 数字にしましょう。         <ul> <li>(1) 五百二慌三千百八十万七百</li> <li>(2) 1 兆を6こ、1 億を24こ、1 万を309 こあわせた数</li> </ul> </li> </ul> |  |
|-----------------|----------------------------------------------------------------------------------------------------|--|
| ページを選択するには、ここから |                                                                                                    |  |
| 答え合わせ           | ここを押すと、答え合わせをしてくれます。                                                                                                    |  |

※Wi-Fi環境の状況によっては、クリックしても画面が切り替わらない、解答の 選択肢が出てこない、右下図のように⇒がくるくる回って待機状態が続くなど

が起こりえます。少し待てば改善すること もありますが、改善が見られない場合は、 一度ログアウトして、再度ログインして ください。

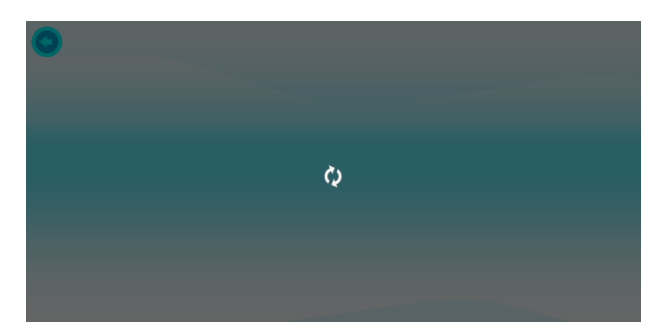